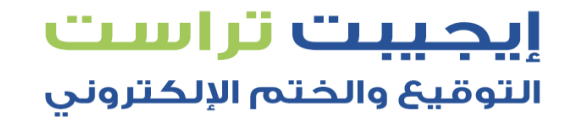

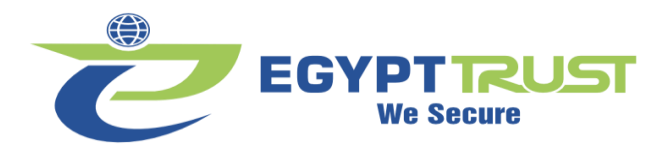

## Token WatchData Guide

## شرح توکن WatchData

1- الدخول على موقعنا egypttrust.com
 2- الدخول على الدعم والتحميلات ثم إختيار
 تعريف التوقيع/الختم الإلكتروني (ويندوز)

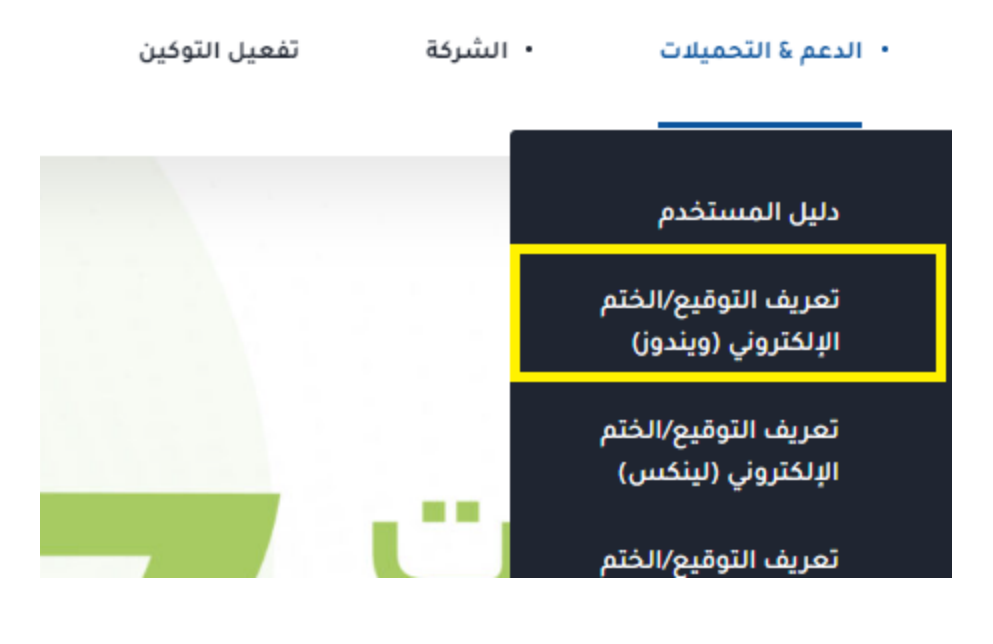

3- تحميل الملف بإسم ملف إعدادات التوقيع
 / الختم الإلكتروني ويندوز WatchData

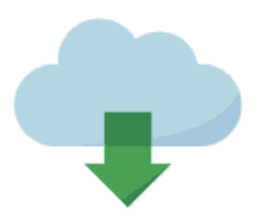

ملف إعدادات التوقيع / الختم الإلكتروني ويندوز WatchData

Windows

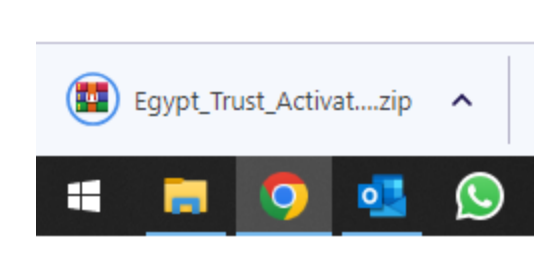

EGYPT TRUST We Secure

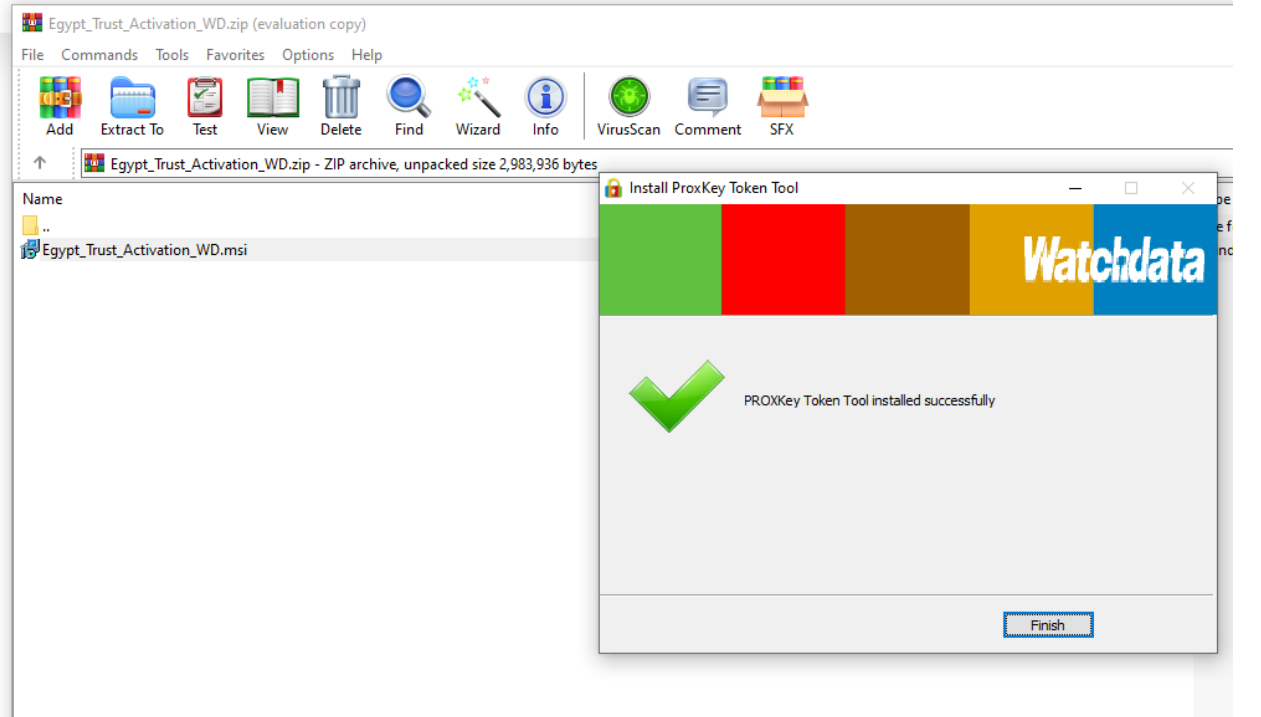

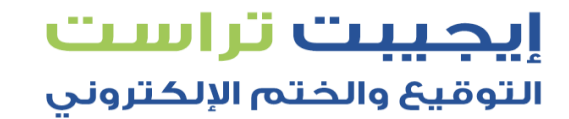

4- بعد إنتهاء التحميل يتم فتح الملف

5- بعد فتح الملف يتم تشغيل البرنامج بإسم Egypt\_Trust\_Activation\_WD ثم يتم الضغط على Next ثم الضغط

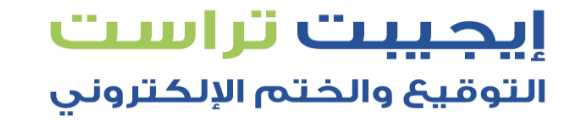

6- يتم البحث عن برنامج بإسم WD PROXKey ونقوم بفتح البرنامج

7- يتم إدخال التوكن في جهاز الكمبيوتر

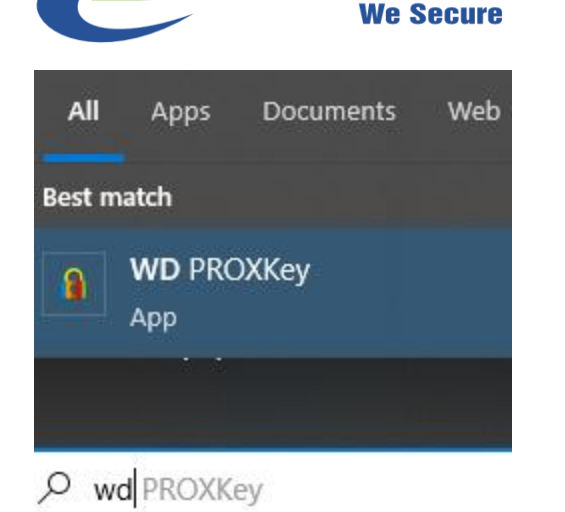

🔒 ProxKey Token Tool--Eaypt Trust

EGYPTRUST

| Egypt Trust   Change User PIN   Change Token Name   Certificate   Certificate   Device Information   Options   Help   About                                                        |
|----------------------------------------------------------------------------------------------------|
| <ul> <li>Egypt Trust</li> <li>Change User PIN</li> <li>Change Token Name</li> <li>Certificate</li> <li>Device Information</li> <li>Options</li> <li>Help</li> <li>About</li> </ul> |
| Show Certificate     Delete Certificate     Import Certificate       Export Public Key                                                                                             |
| www.watchdata.com                                                                                                    |

□ ×

EGYPTRUST We Secure

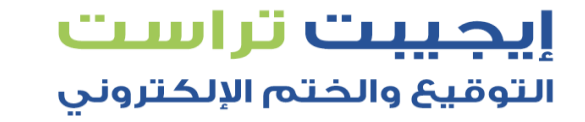

8- عند فتح الشهاده يتم الدخول إلى
 Subject ثم Subject
 سوف يتم إظهار محتوى الشهاده

ملحوظه : يجب عمل إعاده تشغيل للكمبيوتر RESTART لكي تعمل التوكن بشكل طبيعي ( يتم عمل هذه الخطوه بعد التنصيب مباشرة مره واحده فقط )

| ProxKev <sup>®</sup>     | Token To                | olEavpt Trust                       |                    |              |   | -           | _       |            | $\times$ |
|--------------------------|-------------------------|-------------------------------------|--------------------|--------------|---|-------------|---------|------------|----------|
| 📄 Certificate            |                         |                                     |                    |              | × |             |         |            |          |
| Conoral                  | Details                 | Cortification Dath                  |                    |              |   | Nato        | bels    |            |          |
| General                  | Details                 | Ceruicauon Paul                     |                    |              |   | late        | 1016    |            |          |
| Show:                    | < <b>A</b>   >          |                                     | ~                  |              |   |             |         |            |          |
|                          |                         |                                     |                    |              |   | tion        |         | Defeet     |          |
| Field                    |                         | Value                               |                    | ^            |   | _           | Kerresn | L          |          |
| Serial number            |                         | b3b755d5727d6c                      | 3b9a626e35         |              | - |             |         | -          |          |
| Signature algorithm      |                         | sha256RSA                           |                    |              |   |             |         |            |          |
| Signature hash algorithm |                         |                                     | sha256             |              |   |             |         |            |          |
| Issuer                   |                         |                                     | EG, Egypt Trust, B | Egypt Trust  |   | hmed        |         |            |          |
| Valid from               |                         |                                     | Sunday, July 30,   | 2023 4:20:5  |   | ey          |         |            |          |
| Valid to                 |                         |                                     | Tuesday, July 30,  | 2024 4:20:   |   | Key         |         |            |          |
| 📓 Subject                |                         |                                     | test cert mahmed   | , mhassan@   |   |             |         |            |          |
| Public key               |                         |                                     | RSA (2048 Rits)    |              | ¥ |             |         |            |          |
|                          | at cart m               | abmod                               |                    |              | _ |             |         |            |          |
| E = mh                   | assan@eo                | gypttrust.com                       |                    |              |   |             |         |            |          |
| O = test cert mahmed     |                         |                                     |                    |              |   |             |         |            |          |
| 0U = N<br>2.5.4.9        | lational ID<br>7 = VATE | ) - 2222222222222222<br>G-000000000 | 2                  |              |   |             |         |            |          |
| C = EG                   | - 1711                  |                                     |                    |              |   |             |         |            |          |
|                          |                         |                                     |                    |              |   | Certificate | Imnor   | t Certific | ate      |
|                          |                         |                                     |                    |              |   | Cerdificate | mpor    | r ooranto  | arc      |
|                          |                         |                                     |                    |              |   | Public Key  |         |            |          |
|                          |                         | Ed                                  | it Properties      | Copy to File | • |             |         |            |          |
|                          |                         |                                     |                    |              |   |             |         |            |          |
|                          |                         |                                     |                    |              |   | -           |         |            |          |
|                          |                         |                                     |                    |              |   | -           |         |            | -        |
|                          |                         |                                     |                    | 0            | К |             |         |            |          |
|                          |                         |                                     |                    |              |   |             |         |            |          |